## Web 料金明細サービスのご利用開始手順

【手順1】インターネットブラウザを起動し、以下の URL を入力しアクセスした後、[ご登録はこちら]をク リックします。山辺事務機の HP(https://www.yamabe-jim.com/)にも以下のリンクを掲載しております。 [URL] https://rbquassia.eco-serv.jp/yamabe-jim/

| パスワード ▶ <u>パスワードを忘れた方</u> | パスワード ▶ <u>パスワ</u> ードを忘れた方<br>ログイン | ログインID |              |
|---------------------------|------------------------------------|--------|--------------|
|                           | ログイン                               | パスワード  | ▶ パスワードを忘れた方 |
|                           | ログイン                               |        |              |

【手順 2】下記のメールアドレス入力画面が表示されますので、ご登録されるお客様のメールアドレスを入力 します。

※こちらで入力されたアドレスに今後、請求情報の新着通知メール等の各種通知メールが送信されます。

| 登録案内をメールでお送りいたします。メールアドレスを入力し、「送信する」ボタンを押してください。 | <b>STEP 1</b> | <b>STEP2</b> | STEP3    | STEP4 |
|--------------------------------------------------|---------------|--------------|----------|-------|
|                                                  | メールアドレスの登録    | 利用規約の確認      | お客様情報の登録 | 登錄完了  |
|                                                  |               |              |          |       |

【手順3】手順2で入力されたメールアドレス宛に届いた「仮登録通知メール」を確認し、 メールに記載されている本登録完了用 URL をクリックします。

【手順 4】「Web 料金明細サービス」サイトにてご利用規約をご確認いただき、内容に同意の上、 「同意する」にチェックをいれて[次へ]ボタンをクリックします。

【手順5】入力欄に以下の情報と任意のパスワードを入力した後、[登録]ボタンをクリックします。

(1)郵便番号:下記図 B の通り、同封されている請求書に印字されている貴社郵便番号をご入力ください。 (2)ログイン ID:下記図 B の通り、同封されている請求書のお名前の下の文字列(半角英数字)が貴社の ログイン ID となります。

(3)パスワード:入力ルールをご参照の上、任意のパスワードをご入力ください。

| (1)郵便番号<br>この部分に印字されている、貴社郵便番号<br>をご入力ください。                 |                | <b>939-8201</b><br>富山県富山市                  | 市花園町1-6-                  | 19       |     |    |                                     | 請求                                    | 明細書<br>2021年<br>山辺                                                           | ·<br>9月30<br>事務                           | 0日                                |
|-------------------------------------------------------------|----------------|--------------------------------------------|---------------------------|----------|-----|----|-------------------------------------|---------------------------------------|------------------------------------------------------------------------------|-------------------------------------------|-----------------------------------|
| (2)ログイン ID<br>顧客名下の文字列(英数字)を半角でご入力                          |                | 山辺事務機構<br>. T60000                         | 朱式会社エコ                    | ア 後      | 中   |    |                                     |                                       | 〒933-<br>tel:07<br>エコア1<br>〒939-<br>福井営美<br>〒910-                            | 0802<br>6625<br>富山店<br>8201<br>業所<br>0846 | 富山<br>福井                          |
| ください。<br>※こちらの T60000 はサンプルですので、貴<br>社ログイン ID ではございません。同封請求 | 下記             | 2の通り御請求申<br>1回御請求額                         | <sup>3</sup> し上げます<br>御入金 | 額        | 繰   | 越金 | 新湊信用<br>高岡信用<br>富山第一<br>福井銀行<br>え 額 | 金庫 高岡<br>金庫 駅南<br>銀行 高岡<br>さくら通<br>今回 | l支店(普)(<br>i支店(普)(<br>l支店(普)(<br>i <u>j</u> 支店(普)(<br><u>i)支店(普)</u><br>御買上額 | 034610<br>651678<br>23146<br>613428       | 富山<br>富山<br>北陽<br><u>80</u><br>消費 |
| 書に印字されているログイン ID を確認の<br>上、ご入力をお願いいたします。                    | 日<br>伝導<br>09. | 0<br>(付<br>票番号<br>09<br>208-999<br>208-999 | 商品コー<br>)                 | 0<br>ド/南 | 有品名 |    | 0                                   | 数                                     | 30,00<br>量                                                                   | 0<br>単位                                   | Ĕ                                 |

【手順6】登録完了メールが届きましたら、Web料金明細サービスのご登録は完了です。